# 便携式7寸MID

# 使用说明书

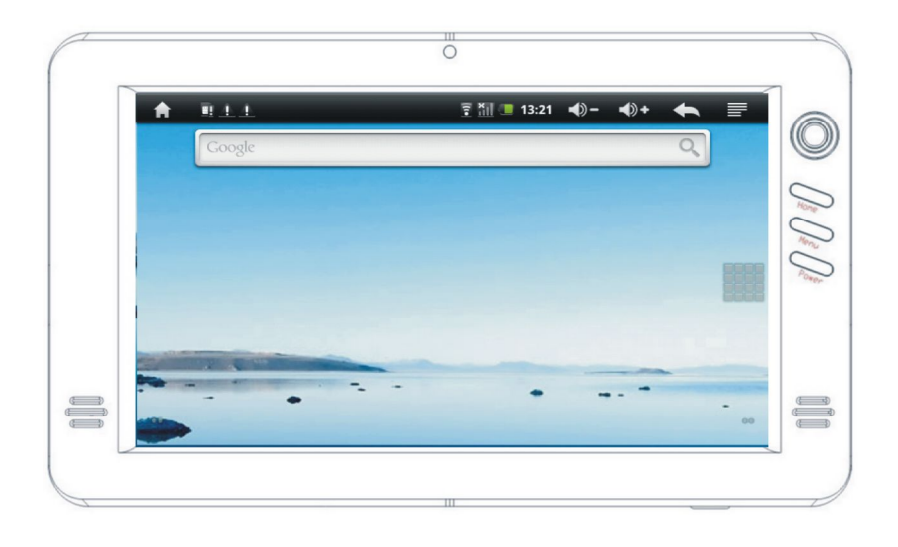

亲爱的用户:

非常感谢您选购此款MID产品。我们衷心希望您能从中获得长久的享受。祝愿您从该产品中获得最好的多媒体体验!

本手册中包含的所有信息在出版时都是正确的。但由于我们不断对产品进行 更新和改进,因此您设备上的软件、外观、功能可能与本手册中所描述的内容 略有差别。

# 目 录

| 1. 基本功能               | 4  |
|-----------------------|----|
| 1.1硬件配置               | 4  |
| 1.2 软件配置              | 5  |
| 2. 设备描述               | 6  |
| 2.1 触摸屏和轨迹球           | 6  |
| 2.2 Camera            | 6  |
| 2.3 Power 键           | 6  |
| 2.4 充电指示              | 7  |
| 2.5 Menu 键            | 7  |
| 2.6 Home 键            | 7  |
| 2.7 Mic 孔             | 7  |
| 2.8 TF卡               | 7  |
| 2.9 MiniUSB           | 7  |
| 2.10 复位钮              | 7  |
| 2.11 耳机插座             | 8  |
| 2.12 DC               | 8  |
| 3.首次使用 MID            | 8  |
| 3.1 电池管理及充电           | 8  |
| 3.2 打开/关闭 MID         | 8  |
| 3.3 与 PC 连接           | 9  |
| 4. 设备操作界面             | 9  |
| 4.1 主界面描述             | 9  |
| 4.2 菜单界面描述            | 10 |
| 4.3 状态栏描述             | 11 |
| 4.4 使用触摸屏             | 11 |
| 5. 设备基本设置             | 12 |
| 5.1 网络配置              | 13 |
| 5.2 声音和显示             | 14 |
| 5.3 安全性和位置            | 15 |
| 5.4 应用程序              | 15 |
| 5.5 SD 卡和 MID 存储      | 16 |
| 5.6 日期和时间             | 16 |
| 5.7 区域和文本             | 16 |
| 5.8 触摸屏校准             | 16 |
| 5.9 USB 模式选择          | 17 |
| 5.10 关于 MID           | 17 |
| 6. MID 软件安装及管理        | 17 |
| 6.1 APK 安装器(应用程序安装工具) | 17 |
|                       |    |

|    | 6.2   | 资源管理器                  | 19 |
|----|-------|------------------------|----|
|    | 6.3   | 应用市场                   | 20 |
| 7. | MID 3 | 软件应用与操作                | 20 |
|    | 7.1   | 图片浏览                   | 20 |
|    | 7.2   | 音乐播放                   | 21 |
|    | 7.3   | 视频播放                   | 23 |
|    | 7.4   | 电子书                    | 24 |
|    | 7.5   | 将图片/音乐/视频等文件传输到 MID 设备 | 24 |
|    | 7.6   | 网络浏览器                  | 24 |
|    | 7.7   | 电子邮件                   | 25 |
|    | 7.8   | 网络聊天                   | 25 |
|    | 7.9   | Google Map             | 26 |
|    | 7.10  | 0 日历                   | 27 |
|    | 7.1   | 1 闹钟时钟                 | 27 |
| 8. | MID 🖁 | 疑难解答                   | 27 |

注意事项

本手册包含重要的安全措施和正确使用产品的信息,以避免事故发生,确 信在使用该产品之前仔细阅读该手册。

- ◆ 请不要将产品放在高温度、潮湿或粉尘多的地方。
- ◆ 请不要将产品放在高温的地方,特别是夏天不要将产品放在窗户关闭的车辆内。
- ◆ 避免摔落或强烈碰撞该产品,不要让 TFT 屏遭到猛烈震动,否则可能导致 TFT 屏损坏 或显示不正常。
- ◆ 请选择合适的音量,使用耳机不宜过大音量,若感到耳鸣,请调小音量或停止使用。
- ◆ 在下列情况下请充电:
  - A、电池电量图标显示没电时。
  - B、系统自动关机,再次开机后很快关机。
  - C、操作按键没有反应。
  - D、机器右上角显示红色的" 💶"。
- 【注】:本机不能配用其他型号的充电器,否则会烧毁机器,本公司概不负责,如需要本机原 装充电器请与我公司有关部门联系。
- ◆ 播放器在格式化或正在进行上传和下载时请不要突然断开连接,否则可能导致程序出错。
- ◆ 对于那些因为产品损坏、维修或其他原因造成的抹除内存损失,本公司不负任何责任, 请用户遵照使用手册进行规范操作。
- ◆ 请勿自行拆卸产品,不要使用酒精、稀释剂或苯类来擦洗产品表面。
- ◆ 不要在那些禁止使用电子设备的地区内使用该产品,比如在飞机上。
- ◆ 请不要在驾驶或在街上行走时使用该产品,否则可能会引起车祸。
- ◆ USB 只用于数据传输

※ 本公司保留改进产品的权利,产品规格及设计如有变更,恕不另行通知!

#### ★ (本机无防水功能)

#### 【注】: 本操作手册所列图片仅供参考! 产品规格和外观如有更改, 恕不另行通知!

### 1. 基本功能

#### 1.1 硬件配置

| 尺寸 (长x宽X高) | 198x116.5x12.5 mm |
|------------|-------------------|
| 重量         | 430g              |
| CPU处理器     | RK2818            |
| 硬盘         | 2GB16GB(可选)       |
| 内存         | DDR2 256M         |
| 存储卡插槽      | T-flash           |
| 摄像头        | 前置30万像素数字摄像头      |

| 彩色显示屏   | 7" TFT电阻式触摸屏              |
|---------|---------------------------|
| 分辨率     | 800x480                   |
| 续航时间    | 视使用情况而定2-7小时              |
| USB     | Yes(迷你USB2.0)             |
| 扬声器     | 立体声 双扬声器                  |
| G传感器    | Yes                       |
| 1/∩'' □ | 迷你USB2.0,T-flash,3.5mm耳机口 |
| 1/0按口   | 内置麦克风                     |
| 无线上网    | 内置WiFi802.11b/g           |

### 1.2 软件配置

| 操作系统  | Android2.1                      |
|-------|---------------------------------|
| 浏览器   | Google浏览器                       |
| →回 #空 | MKV(H.264HP), RM/RMVB, FLV, AVI |
| 个无少贝  | MPEG-1/2                        |
| 音乐    | MP3, APE, FLAC, AAC, AC3, WAV   |
| 图片    | JPEG, BMP, GIF, PNG, TIFF       |
| 电子邮件  | Gmail                           |
| GPS   | 谷歌地图                            |

### 2. 设备描述

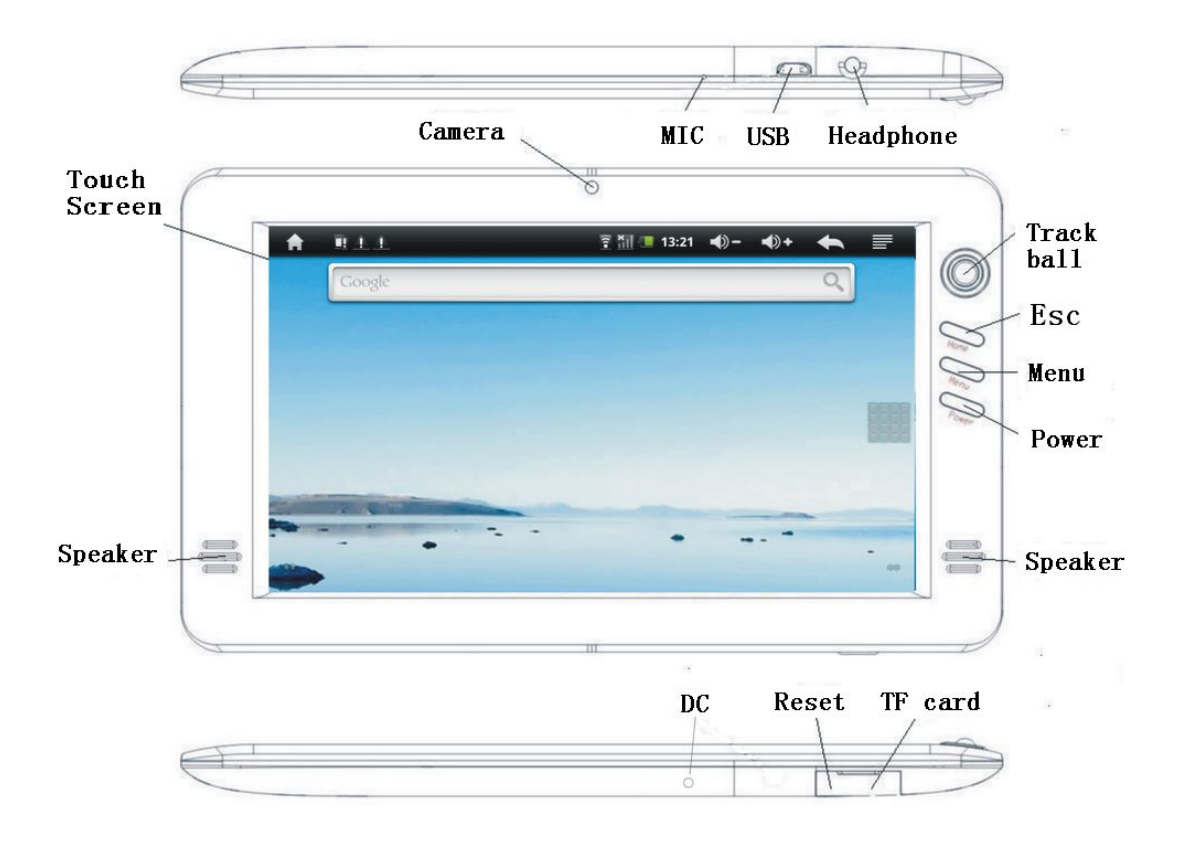

### 2.1 触摸屏和轨迹球

7"电阻式触摸屏:可在触摸区域内进行点击、拖动等操作 拨动轨迹球可选定、确认目录或者菜单

#### 2.2 Camera

摄像头:通过摄像头进行拍照、摄像等功能

### 2.3 Power 键

- \* 按住并保持可打开/关闭MID设备
- -- 开机: 按住""Power""键播放器显示开机画面后进入主菜单界面
- -- 关机: 在主界面向下按住""Power""键5秒钟关机。系统会提示"MID选项:关机, 点击关机后MID正常关机
- \* 进入锁屏省电模式

-- 省电待机: 在开机状态下, 按" "Power""进入关屏/锁屏的省电待机状态

【注】: 1. 电量不足情况下,系统会自动关机 2. 非法关机后,重启会扫描和修复磁盘,界面可能会较长时间停留在进度条画面

### 2.4 充电指示

•设备充电时,显示屏电池图标闪动

### 2.5 F Menu 键

- 开机后及省电待机状态下,短按"罾"键解锁触摸屏
- 正常待机状态或软件运行状态下,短按"5"弹出相应菜单窗口

### 2.6 🖃 Home 键

- 短按" 📑 "键返回主界面
- 2.7 MIC Mic 孔
- MIC语音输入

### 2.8 证 TF 卡

• T-Flash插槽:外接T-Flash存储卡

# 2.9 MiniUSB

• mini USB接口: 用以连接电脑进行数据传输或外接鼠标等外接设备

### 2.10 复位钮

按复位钮,系统重启。

# 2.11 **○**耳机插座

• 3.5mm耳机标准插孔

2 12 \* • • DC

• DC接口: 用以连接电源线给设备充电

【注】: 按键动作定义: 短按:按键时间小于 1.2 秒钟。 长按:按键时间大于 3 秒钟。 本手册中未经特殊说明的均指短按操作

### 3. 首次使用 MID

#### 3.1 **电池管理及充电**

首次使用 MID 设备之前,请将设备电池完全充满电:

- 只需将充电器/适配器插入DC插孔即可进入充电状态。
- 前两次充电请保持在10小时左右,以后再进行充电保持在5小时左右即可。

#### 【注】: 本机采用内置型聚合物电池, 充电时必须使用专用充电器对机器进行充电

- -- 电池充电期间,屏幕电池图标将滚动。
- 一 当充电完成时屏幕电池图标会变成绿色并停止滚动。
- -- 为了延长机器的使用寿命,在前两次使用时,建议用完余额电量再进行充电
- 一 当您不使用机器时,请一定关闭机器上的电源开关。

【注】: 1.如果长时间不使用本机器,为避免因电池过量消耗引起的损坏,请务必在一个 月内对本机完成一次充放电,以防止电池耗尽。

2.低电关机后,插上充电器,机器提示电量过低、充电中,此时需等待一段时间, 等充到机器需要的电量会自动进入主界面;

3. 内置聚合物电池必须定期充电。聚合物电池过度消耗的所导致的电池损坏不属 于播放器质保范围, 若使用非本机专用充电器充电所导致本机出现问题同样不属质保范围。

#### 3.2 打开/关闭 MID

按住并保持"Power"按钮可打开/关闭 MID 设备。请参阅:设备描述。

### 3.3 与 PC 连接

使用随机提供的USB线连接PC与本机,即可实现USB供电或者进行USB数据传输。

- 进入U盘模式,此时可以在PC上拷贝、删除播放器上的文件。
- drv目录为USB网络的驱动程序。

【注】: 1. 电量不足情况下,系统会自动关机。 2. 非法关机后,重启会扫描和修复磁盘,界面可能会较长时间停留在进度条画面。

### 4. 设备操作界面

### 4.1 主界面描述

开机后进入主界面,默认为屏幕锁定,按Menu键解锁。

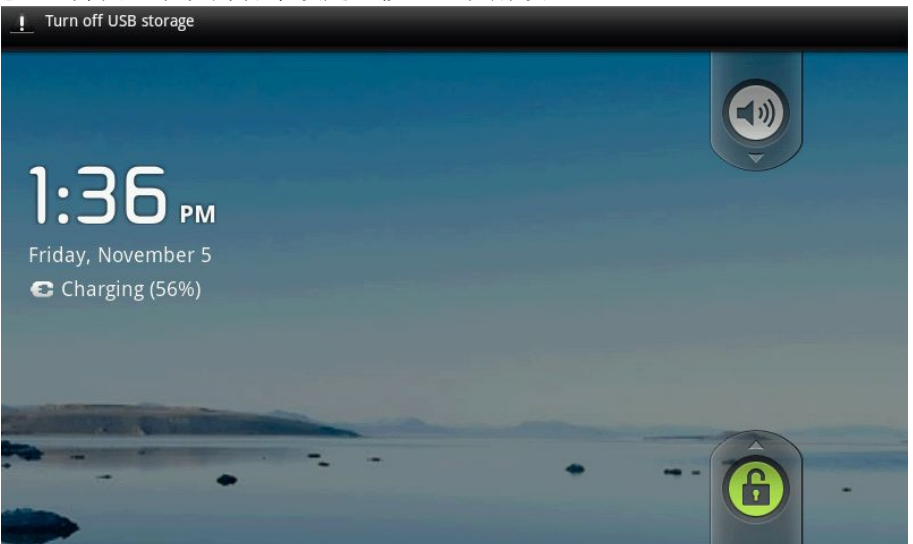

在主屏幕中允许您:

• 管理主屏幕软件图标:

-- 添加软件快捷方式:拖动菜单界面中的软件图标至主界面即可添加快捷方式。

── 删除软件快捷方式:长按主界面软件图标,"<sup>◎</sup>"会显示成垃圾桶标识"<sup>□</sup>",拖动 软件图标至垃圾桶,符号变红后,松开触摸屏,即可删除软件快捷方式。

- 111 🗑 📶 💶 1:39 PM 🛋 🗕 🛋 + Maps Marke Q G Ő Add Search Wallpaper Notifications Settings • 长按触摸屏弹出:添加到"主页"屏幕窗口 **()**+ A 011 😨 📶 💷 1:41 PM 🛛 🛋 🗩 🗕 Add to Home screen Shortcuts Widgets Folders Wallpapers
  - Shortcuts: 快捷方式
    Widgets: 窗口小部件
- -- Folders: 文件夹
- -- Wallpapers: 壁纸

### 4.2 菜单界面描述

通过直接点击图标"<sup>②</sup>"进入菜单以选择所要的选项。如"APK 安装器"\"电子邮件"音乐"\"设置"\"闹钟时钟"\"浏览器"等。

| A 0.14      | 1            |                        | 🔋 📶 📒 1:38 PM  | <b>- - (</b> )+ | ◆ ■          |
|-------------|--------------|------------------------|----------------|-----------------|--------------|
| Alarm Clock | Apkinstaller | Audio Player           | Browser        | Calculator      | Calendar     |
| Camcorder   | Camera       | 视频中国<br>双频中国<br>CNLive | Email          | Explorer        | Global Time  |
| Gmail       | Maps         | Market                 | Music          | onLineHelp      | PhotoBrowser |
|             | Settings     | Shelves                | Sound Recorder | <b>talk</b>     | Video Player |
|             |              | 1                      |                |                 |              |

### 4.3 状态栏描述

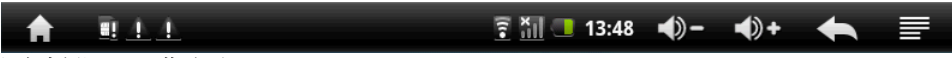

### • 状态栏位于屏幕上方

-- 左上方显示主屏幕软键 🔽、T-Flash 卡、USB 连接状态等信息。

-- 右上方显示设备的 WiFi 信号、静音模式、Wifi 连接状态、电池电量\电池充电状态、 当前时间、音量-键、音量+键、MENU 软键及返回软键等。

#### 4.4 使用触摸屏

MID 设备配备了一个 7 时触摸屏幕。以下对主触控屏幕区域进行了描述,并介绍了如何 使用触摸屏的一些提示。

•无论您处于哪一个界面屏幕上,都可以通过轻触屏幕左上角的主屏幕软键"一",直接返回到主屏幕。

【注】: 主屏幕软键"三"功能等同于机器 Back 键"三""

• 在不同的应用程序中,通过轻触屏幕右上角的返回软键"**全**",您可以返回到其界面中的上一层。

• 在不同的应用程序中,通过轻触屏幕右上角的菜单软键"■",屏幕下方可弹出相应的操作设置界面

【注】:菜单软键"II"等同于机器 Menu 键"II""

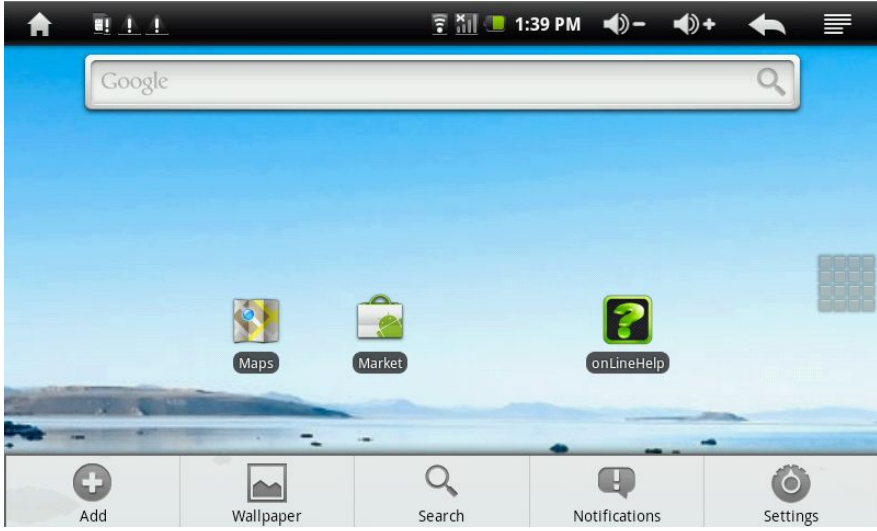

• 在主菜单界面,您可通过轻触软件图标以打开运行软件。

• 在不同的浏览器中(文件、音乐、视频和图片浏览器等),您可上下拖动滚动条,以使 文件列表向上或向下滚动。触按滚动条光标上方或下方位置,可快速滚动列表。

• 在网络浏览器或 PDF 阅读器中,通过轻触页面并将其向上或向下拖动,可向上或向下滚动页面(注意不要触按到链接!)

### 5. 设备基本设置

### 5.1 网络配置

• 管理WIFI设置,进行无线网络连接

|                                    | 4                                           | 📶 💶 1:41 PM | <b>-</b> () | <b>•</b> ()+ |          |
|------------------------------------|---------------------------------------------|-------------|-------------|--------------|----------|
| Wireless & network                 | settings                                    |             |             |              |          |
| Wi-Fi                              |                                             |             |             |              |          |
| Wi-Fi                              |                                             |             |             |              | <b>~</b> |
| Wi-Fi setting<br>Set up & manage w | <b>S</b><br>rireless access points          |             |             |              |          |
| Mobile                             |                                             |             |             |              |          |
| Mobile netw<br>Turn on mobile ne   | <b>rork</b><br>tworks                       |             |             |              | S        |
| Mobile network Set options for roa | <b>Ork settings</b><br>ming, networks, APNs |             |             |              |          |
|                                    |                                             |             |             |              |          |
|                                    |                                             |             |             |              |          |

• Wi-Fi : 打开/关闭 Wi-Fi

-- Wi-Fi 提示"打开 WI-FI"时,右侧图标显示为" ☑",表示 WIFI 处于关闭状态。

- -- 单击"Wi-Fi",状态提示"正在打开…",右侧图标显示为" ✔ ",表示WIFI处于 打开状态。
- 【注】: 在本机设备设置中,除特殊说明:

- 右侧图标显示为" 🗹 ",表示选项为关闭状态

- 右侧图标显示为" 🗹 ",标识选项为开启状态
- Wi-Fi 设置 : 设置和管理无线接入点

| ★ 単土土                                                               | 🏭 💶 1:45 PM | <b>-</b> () | <b>•</b> )+ | + |          |
|---------------------------------------------------------------------|-------------|-------------|-------------|---|----------|
| Wi-Fi settings                                                      |             |             |             |   |          |
| Wi-Fi                                                               |             |             |             |   | <b>~</b> |
| Network notification<br>Notify me when an open network is available |             |             |             |   | <b>~</b> |
| Wi-Fi networks                                                      |             |             |             |   |          |
| <b>jinghu</b><br>Secured with WPA/WPA2 PSK                          |             |             |             |   |          |
| dd-wrt<br>Secured with WPA/WPA2 PSK                                 |             |             |             |   |          |
| Add Wi-Fi network                                                   |             |             |             |   |          |
|                                                                     |             |             |             |   |          |

-- 网络通知右侧图标显示为" 🗹 ",表示自动扫描处于关闭状态。

- -- 单击" 网络通知",右侧图标显示为" ",表示扫描处于打开状态,设备将自动 搜索添加附近可连接的WiFi网络,点击无线网络端,即可连接至网络。连接成功后, 在WIFI设置图标下显示为"已连接至…",表示已连接上网络。
- --对于连接过的WiFi路由器,本机会自动记录,以后需要再连接时仅需在"WiFi设置" 中"打开WiFi",或者是直接点击选择该WiFi路由器连接即可。另,当WiFi设置中的 WiFi状态设置为打开(显示为"关闭WiFi")时,每次机器开机时都会自动寻找连接 过的WiFi路由器去连接。

### 5.2 声音和显示 ·

|                                                                             | 📶 💶 1:46 PM | <b>-</b> () | <b>•</b> ()+ | F                     |
|-----------------------------------------------------------------------------|-------------|-------------|--------------|-----------------------|
| Sound & display settings                                                    |             |             |              |                       |
| Sound settings                                                              |             |             |              |                       |
| Media volume<br>Set volume for music and videos                             |             |             |              |                       |
| Notification ringtone<br>Set your default notification ringtone             |             |             |              |                       |
| Audible selection<br>Play sound when making screen selection                |             |             |              | S                     |
| SD card notifications<br>Play sound for SD card notifications               |             |             |              | <ul> <li>✓</li> </ul> |
| Display settings                                                            |             |             |              |                       |
| <b>Orientation</b><br>Switch orientation automatically when rotating device |             |             |              | <ul> <li>✓</li> </ul> |
| Animation<br>及置铃声、通知和屏幕亮度                                                   |             |             |              |                       |

- 媒体音量:调整媒体音量。在横条上左右移动点击可调节媒体音量设置。
- 通知铃声: 设置默认的通知铃声。
- 操作音选择:进行屏幕选择时发出声音。
- SD 卡通知:禁用 SD 卡通知声音。

|                                                                              | 📶 💶 1:47 PM | <b>-</b> () | <b>•</b> ()+ | F        |
|------------------------------------------------------------------------------|-------------|-------------|--------------|----------|
| Sound & display settings                                                     |             |             |              |          |
| Audible selection<br>Play sound when making screen selection                 |             |             |              | S        |
| SD card notifications<br>Play sound for SD card notifications                |             |             |              | <b>~</b> |
| Display settings                                                             |             |             |              |          |
| Orientation<br>Switch orientation automatically when rotating device         |             |             |              | ✓        |
| Animation<br>All window animations are shown                                 |             |             |              |          |
| Brightness<br>Adjust the brightness of the screen                            |             |             |              |          |
| Screen timeout<br>Adjust the delay before the screen automatically turns off |             |             |              |          |

【注】: 响铃音量、通知铃声、操作音选择、SD卡通知等操作为手机系统使用, 在 MID设

### 备上为缺省状态。

方向: 旋转MID时自动改变方向

- 动画: 打开和关闭窗口时显示动画
- 亮度:调整屏幕亮度。在横条上左右移动点击可调节亮度设置
- 屏幕待机:在屏幕自动关闭钱调整延迟。有15秒、30秒、1分钟、2分钟、10分钟、从 不待机六种时间选项可选择

### 5.3 安全性和位置 ·

设置我的位置、密码

|                                                                                  | 🏭 💶 1:48 PM  | <b>-</b> () | <b>•</b> ()+ |         |       |
|----------------------------------------------------------------------------------|--------------|-------------|--------------|---------|-------|
| Location & security settings                                                     |              |             |              |         |       |
| My Location                                                                      |              |             |              |         |       |
| Use wireless networks<br>See location in applications (such as Maps) using wirel | ess networks |             |              |         | S     |
| Screen unlock pattern                                                            |              |             |              |         |       |
| Set unlock pattern                                                               |              |             |              |         |       |
| Require pattern<br>Must draw pattern to unlock screen                            |              |             |              |         |       |
| Use visible pattern                                                              |              |             |              |         |       |
| Use tactile feedback                                                             |              |             |              |         |       |
| Passwords                                                                        |              |             |              |         |       |
| 1工业回復 译计工业回復本手亡                                                                  |              | 1           |              | + 44 12 | . 199 |

使用无线网络:通过无线网络查看应用程序(例如 Google 地图)中的位置<br/>
•可见的密码:键入时显示密码

#### 5.4 应用程序 ·

管理应用程序,设置快速启动快捷键

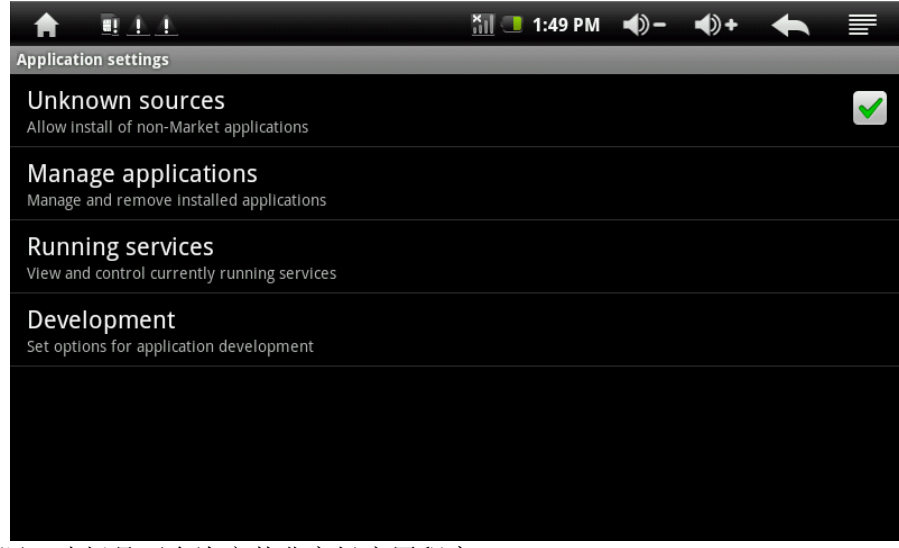

- 未知源: 选择是否允许安装非市场应用程序
- 管理应用程序: 管理和删除安装的应用程序
- 开发:设置应用程序的开发选项

### 5.5 SD 卡和 MID 存储

#### 卸下SD卡, 查看可用的存储空间

|                                                         | 🏭 💶 1:50 PM | - ()- | <b>•</b> )+ |  |
|---------------------------------------------------------|-------------|-------|-------------|--|
| SD card & device storage settings                       |             |       |             |  |
| SD card                                                 |             |       |             |  |
| Total space<br>Unavailable                              |             |       |             |  |
| Available space                                         |             |       |             |  |
| Unmount SD card<br>Unmount the SD card for safe removal |             |       |             |  |
| Format SD card<br>Format (erase) the SD card            |             |       |             |  |
| Internal flash storage                                  |             |       |             |  |
| Available space                                         |             |       |             |  |
| Internal device storage                                 |             |       |             |  |
|                                                         |             |       |             |  |

【注】: 请通过选项中的"删除SD卡"以安全移除 SD 卡,避免热拔插造成对设备的损坏。

### 5.6 日期和时间

设置日期、时间、时区和格式

|                                                         | 🏭 💶 1:50 PM | <b>-</b> () | <b>•</b> ()+ | + |  |
|---------------------------------------------------------|-------------|-------------|--------------|---|--|
| SD card & device storage settings                       |             |             |              |   |  |
| SD card                                                 |             |             |              |   |  |
| Total space<br>Unavallable                              |             |             |              |   |  |
| Available space                                         |             |             |              |   |  |
| Unmount SD card<br>Unmount the SD card for safe removal |             |             |              |   |  |
| Format SD card<br>Format (erase) the SD card            |             |             |              |   |  |
| Internal flash storage                                  |             |             |              |   |  |
| Available space                                         |             |             |              |   |  |
| Internal device storage                                 |             |             |              |   |  |
| 1设置日期:进入日期设置界面设置                                        | 日期          |             |              |   |  |

5.6.1 设直口期: 进入口期设直介面设直口期
5.6.2 选择时区: 进入选择时区界面设置时区
5.6.3 设置时间: 进入时间设置界面设置日期
5.6.4 设置 24 小时格式: 设置时间显示格式
5.6.5 选择日期格式: 选择不同的日期格式显示日期

#### 5.7 区域和文本

设置区域(语言和区域)、文本输入和自动纠错选项

选择区域: 多种国家语言可供选择

Android 键盘: Android 键盘设置

按键时发出声音

自动大写

Show Suggestions: 自动显示建议的词并输入

Auto-complete: 自动完成空格和标点符号自动插入强调字

谷歌拼音输入法:

谷歌拼音输入法:谷歌拼音输入法设置

按键声音

联想输入

备注:此安装软可以自己安装输出入,安装输入法后需要在此设置后正常使用 设备键盘:内置键盘设置

自动替换: 纠正错误键入的词

自动大写:将句子中的首字母大写

自动加标点:按两次空格键来插入"。"

用户词典: 向用户词典中添加字词以及从用户词典中删除字词

#### 5.8 触摸屏校准 ·

校准触摸屏

进入触摸屏校准选项后,触摸屏将依次在左上角,右上角,左下角,右下角以及中心位 置出现十字型符号,触摸以校准触摸屏

#### 5.9 USB模式选择 ·

主机模式:选择 USB 工作在主机模式,此模式下可挂载 U 盘或连接 3G 模块

5.10 关于MID・

|                                                     | 📶 💶 1:55 PM | <b>-</b> () | <b>•</b> ()+ |  |
|-----------------------------------------------------|-------------|-------------|--------------|--|
| About device                                        |             |             |              |  |
| Status<br>Device running information, network, etc. |             |             |              |  |
| Battery use<br>What has been using the battery      |             |             |              |  |
| Legal information                                   |             |             |              |  |
| Model number                                        |             |             |              |  |
| Firmware version                                    |             |             |              |  |
| Kernel version<br>2.6.25<br>sfr@sfr-desktop #29     |             |             |              |  |

查看法律信息、MID 状态和软件版本

### 6. MID 软件安装及管理

### 6.1 🔎 APK 安装器(应用程序安装工具)

本机支持第三方基于android平台的应用程序,大部分应用程序可以从网络上获取,拷入本机<u>fla</u>sh或SD卡中。

点击" , 弹出Apk安装器选项:安装Installer、管理Manager、退出Exlt三个选项。

| <b>A</b> |       | 11 |   |   | <u>an</u> C | 📕 1:56 PI | <b>⊿</b> )- | <b>•</b> ()+ |   |   |
|----------|-------|----|---|---|-------------|-----------|-------------|--------------|---|---|
| ApkInsta | iller | _  | _ | _ |             | _         | _           | _            | _ | _ |
|          |       |    |   |   | Install     |           |             |              |   |   |
|          |       |    |   |   | Manage      |           |             |              |   |   |
|          |       |    |   |   | Exit        |           |             |              |   |   |
|          |       |    |   |   |             |           |             |              |   |   |
|          |       |    |   |   |             |           |             |              |   |   |
|          |       |    |   |   |             |           |             |              |   |   |

安装 Installer: 点击安装Installer, 进入Apk安装器界面。 选择里面的APK格式安装程序,点击安装,操作完成后返回到主界面,即有相应的软件

菜单。

.

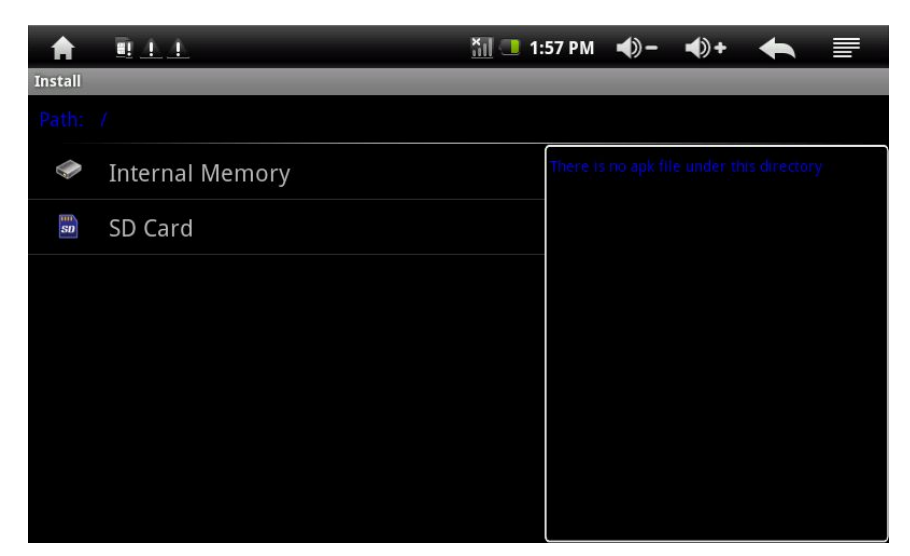

管理 Manager: 点击管理Manager, 进入第三方软件界面。

| <b>A</b>     | <u>1</u> ¥                | 😨 📶 🛑 9:51 | <b>-</b> () | <b>4</b> )+ | •     | ₹        |
|--------------|---------------------------|------------|-------------|-------------|-------|----------|
| 管理           |                           |            |             |             |       |          |
|              | ApkInstaller              |            |             |             |       | 2.3      |
|              | Global Time               |            |             |             | 2.1-u | pdate1   |
|              | Gmail                     |            |             |             |       | 1.3      |
| talk         | Google Talk               |            |             |             |       | 1.3      |
| $\mathbf{D}$ | QQLive                    |            |             |             |       | 1.0      |
| You          | YouTube                   |            |             |             | 1.6   | 5.19 (E) |
|              | 图店                        |            |             |             |       | 2.06     |
| 点击 🔮         | Quickoffice<br>等自装的软件图标,这 | 進入动作(Act   | ion)        | 界面:         |       |          |

|    | A      | 111          |             | 🏭 💶 1:58 PM | <b>-</b> () | <b>•</b> )+ |       | F       |
|----|--------|--------------|-------------|-------------|-------------|-------------|-------|---------|
|    | Manage |              |             |             | _           |             | _     |         |
|    |        |              | 2.1-update1 |             |             |             |       |         |
|    | Θ      | Action       |             |             |             |             |       | 2.4     |
|    | Lau    | ınch         |             |             |             |             |       |         |
|    | Exp    | port         |             |             |             |             |       |         |
|    | Uni    | install      |             |             |             |             |       |         |
|    | Car    | ncel         |             |             |             |             |       |         |
|    | 31     |              |             |             |             |             |       |         |
|    | -      | Camera       | · · · ·     |             |             |             | 2 1.1 | indate1 |
| 启动 | (Lau   | nch): 运行该    | 软件          |             |             |             |       |         |
| 导出 | (Exp   | ort to SD) : | 导出软件至 SD    | 卡           |             |             |       |         |
| 卸载 | (Uni   | nstall): 卸载  | 成该软件        |             |             |             |       |         |

- 取消(Cancel): 取消操作
- 退出 EXIT: 回到主界面

### 6.2 资源管理器

| (山 |    | 八 ES 又作  | 十闪见奋,忍   | S可浏见 MID | 反           | Tasn 仔陌下                | 上的又件。 |
|----|----|----------|----------|----------|-------------|-------------------------|-------|
|    | A  | <u> </u> | N.       |          | 🏭 💶 1:59 PM | <b>▲</b> )- <b>↓</b> )+ | ◆ ■   |
|    | 1  |          |          |          |             |                         |       |
|    |    | Home     | LevelUp  | Multi    | Editor      | Back                    | Next  |
|    | SD | SD Car   | d        |          |             |                         |       |
|    | ۲  | Interna  | l Memory |          |             |                         |       |
|    |    | USB      |          |          |             |                         |       |
|    |    |          |          |          |             |                         |       |
|    |    |          |          |          |             |                         |       |
|    |    |          |          |          |             |                         |       |

点击""进入ES文件浏览器,您可浏览MID设备上和T-Flash存储卡上的文件

在设备硬盘文件菜单状态下,短按设备菜单键或轻触屏幕菜单软件,可调出操作界面: 操作:弹出操作界面 剪切:剪切文件或文件夹

复制:复制文件或文件夹

删除:删除文件或文件夹 重命名:重命名文件或文件夹 全选:全选文件或文件夹

# 6.3 💐 应用市场

本机附带" google market" (android 应用软件市场),网络连接后可进入 google market,输入帐户,密码登陆后可在线搜索网络上的应用安装程序。如没有帐户密码,在进入应用后选择注册一个帐户,花几分钟注册完后可下载安装应用程序。目前 google market 大概提供 2 万多个应用程序下载安装,包括办公、娱乐、多媒体、系统管理等类别。

### 7. MID 软件应用与操作

#### 7.1 图片浏览

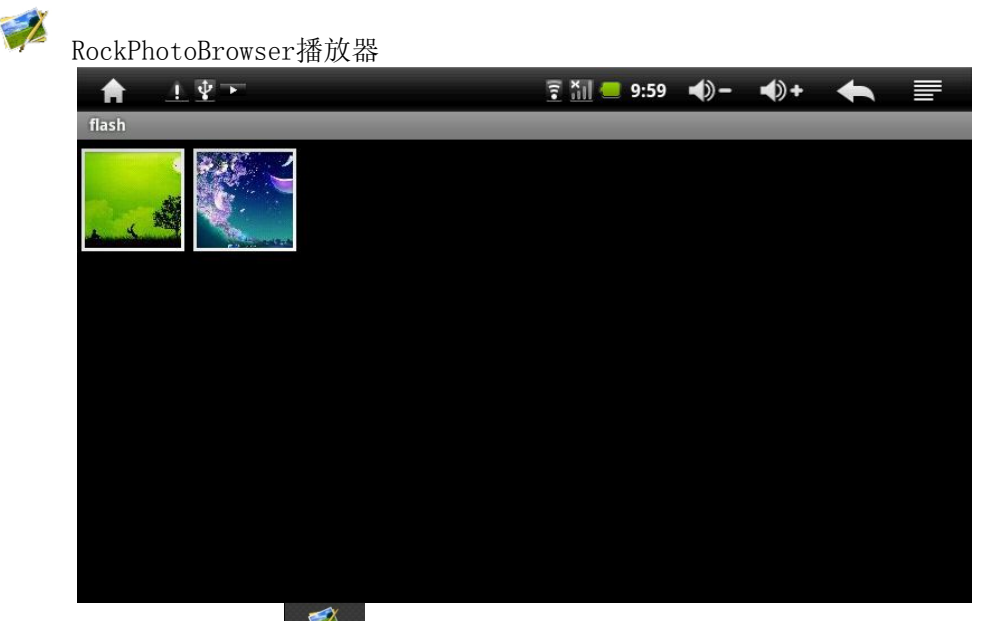

通过点击程序中的"<sup>"</sup>",进入RockPhotoBrowser;进入图片列表,直接点击图片 进入并浏览。

#### 基本操作

在图片浏览状态下, 按触摸屏可弹出图片播放控制栏:

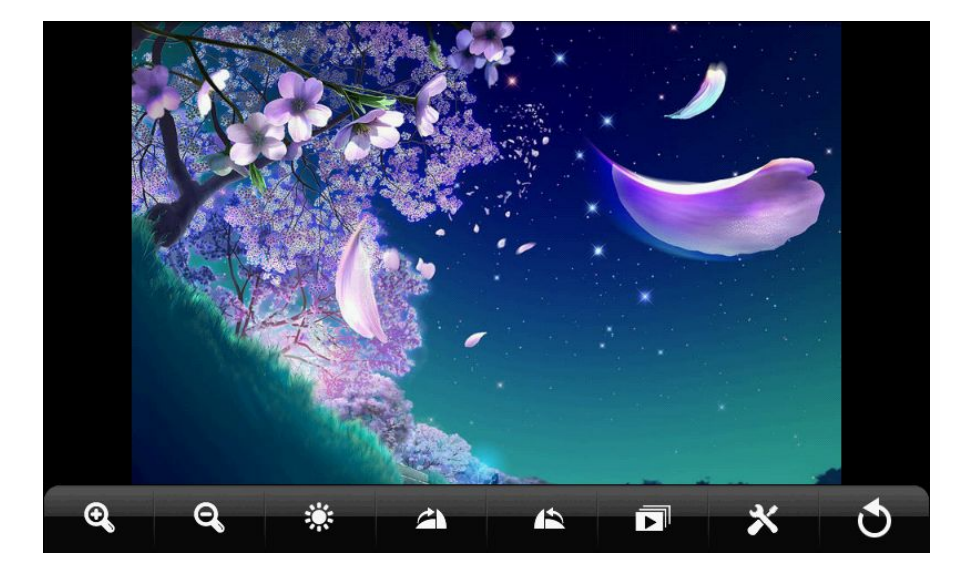

轻触" 🔍 "图标: 按比例放大当前图片

轻触 " • " 图标: 按比例缩小当前图片

轻触"\*"图标:调节图片显示亮度

轻触" " "图标:单击则当前图片顺时针旋转 90°

轻触" " "图标:单击则当前图片逆时针旋转 90°

轻触" ""图标:图片开始幻灯播放

轻触"\*"图标:弹出选项子菜单

设置: 图片浏览设置选项

全屏:全屏显示图片 幻灯片播放间隔时间:"2秒、3秒、4秒"三种时间可供选择 幻灯片播放设置:有淡入&淡出、水平移动、上下移动、随机四种可供选择; 幻灯片循环:循环播放幻灯片 随机显示:随机显示图片

设置为桌面背景:把图片设置为桌面背景

返回:返回图片浏览状态

轻触 " • " 图标: 返回上一级列表

### 7.2 音乐播放

₭ RockAudioPlayer播放器

通过点击 图标可直接进入RockAudioPlayer音乐播放器。

• 浏览音乐文件:

进入播放器后,屏幕下方显示7种音乐文件浏览模式及播放器信息:

所有音乐:播放器将加载MID所存有的全部音乐文件。

播放列表:通过播放列表分类加载音乐文件。

搜索音乐:通过搜索音乐名查找音乐文件。

文件夹:通过文件夹查找音乐文件。 艺术家:通过艺术家分类音乐文件。 专辑:通过专辑分类音乐文件。 流派:通过流派分类音乐文件。 播放器信息:播放器版本信息。

当新的音乐被复制到 MID 设备之后,音乐库将自动更新。如果某些音乐文件未包含信息标签,则在音乐库中会将其分类为Unknown (未知)。

• 播放音乐文件:

点击音乐文件将进入播放器播放音乐。

|                         | 📶 💶 2:01 PM 📣 – 📣 + 🗮                                                                                     |
|-------------------------|----------------------------------------------------------------------------------------------------|
| 1/1                     | 🛱 Normal                                                                                                  |
|                         | I'm Alive <ul> <li>Celine Dion</li> <li>A New Day Has Come</li> <li>Information about the song</li> </ul> |
| 00:00:04                | 00:03:31                                                                                                  |
|                         |                                                                                                    |
| EQ A-B                  | e⇒ B ₹ +)- + O                                                                                            |
| 轻触" A-B " 图标: A-        | B段重复播放                                                                                                    |
| 轻触" <sup>••</sup> "图标:选 | 择音效                                                                                                    |
| 轻触""图标:选                | 择播放模式                                                                                                    |
| 轻触 " 🚾 " 图标: 上          | 一首,持续按住时为快退功能                                                                                             |
| 轻触"——"图标: 暂             | ·停                                                                                                    |
| 轻触 "▶ "图标: 播            | 放                                                                                                    |
| 轻触 " 🚩 " 图标: 下          | 一首,持续按住时为快进功能                                                                                             |
| 轻触" • "图标:选             | 择播放列表                                                                                                    |
| 轻触" 🗾 "图标:显             | 示歌词                                                                                                    |
| 轻触状态栏中" ◀)- ◀)+         | "图标:调节音量大小                                                                                                |
| 轻触进度条 0000000 —         |                                                                                                    |

中的不同播放位置;用手指将进度条中的光标拖动到曲目中的另一播放位置。

如果在播放曲目时离开音乐播放屏幕,它将在后台保持播放。这允许您在聆听音乐时 浏览硬盘、查看图片或上网冲浪。要停止播放曲目,可轻触音乐播放屏幕中的暂停图标, 然后轻触主屏幕图标。

目

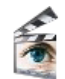

VideoPlayer播放器

通过点击"washer""进入VideoPlayer视频播放器

VideoPlayer播放器列表将自动加载 MID 设备中的所有视频文件。在视频列表中,直接点击视频文件即可进入并播放视频。

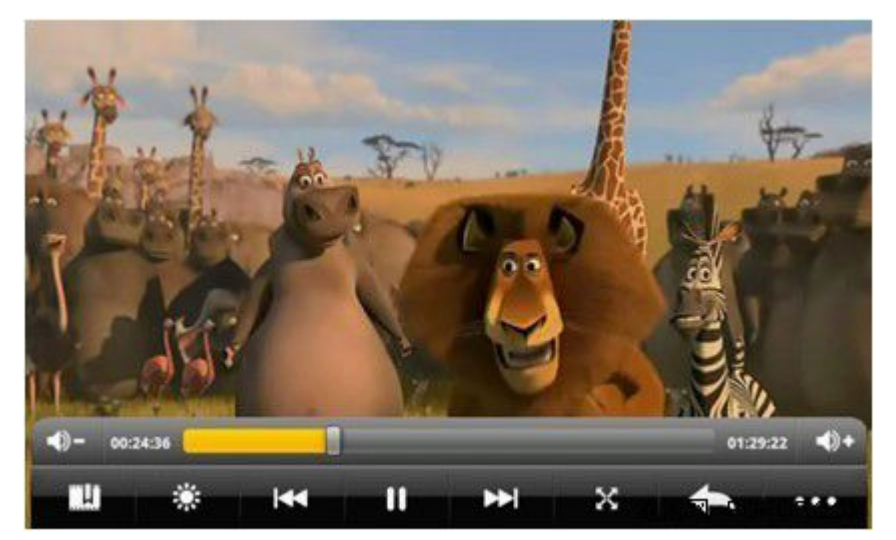

在视频播放状态下,按触摸屏可弹出视频播放控制栏:

轻触 " 🛄 " 图标: 设置书签,设置成功后视频每次从书签处播放 轻触"\*\*"图标:调节视频播放亮度 轻触"▲"图标:上一个视频,持续按住时实现快退功能 轻触"——"图标:暂停 轻触"▶▶"图标:播放 轻触"▶▶"图标:下一个视频,持续按住时实现快进功能 轻触"×"图标:更改显示模式(全屏、原始尺寸、16:9、4:3),循环点击,选 择自己所需的显示模式: 轻触" 🔶 "图标: 返回上一级列表 轻触" …" 图标: 弹出子菜单 删除书签从头开始播放:点击删除书签从头开始播放,删除设置的书签 清除书签:点击清除书签,清除所有设置的书签 帮助: 点击帮助, 显示图标的功能 版本信息:显示播放器的版本信息 返回:返回播放状态 轻触" • "图标:音量减小,按住时,音量连续减小 轻触" 🖤" 图标: 音量增大, 按住时, 音量连续增大 **——** 0000340 可 百 接 转 到 视 频

中的不同播放位置;用手指将进度条中的光标拖动到视频中的另一播放位置。

### 7.4 电子书

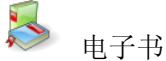

电子书

通过点击" 🔝 "进入电子书阅读器

第一次运行程序的时候,程序的主页面会以图标的方式显示出最近阅读过的图书(图标显示的方式非常直观)。

| <b>A</b>  |       | 11-                                                 | 🏭 💶 2:02 PM                            | <b>-</b> () | <b>•</b> ()+  |           |  |
|-----------|-------|-----------------------------------------------------|----------------------------------------|-------------|---------------|-----------|--|
| Recent Re | ads:  |                                                     |                                        | _           |               |           |  |
|           |       |                                                     |                                        |             |               |           |  |
|           |       |                                                     |                                        |             |               |           |  |
|           |       |                                                     |                                        |             |               |           |  |
|           | 1.010 |                                                     | In the state of the state of the state | NUCL CONT   | - Independent | interes ( |  |
|           |       | Bookshelf                                           |                                        |             |               |           |  |
|           |       |                                                     |                                        |             |               |           |  |
|           |       | Browse your collection of books                     |                                        |             |               |           |  |
|           | -     |                                                     |                                        |             |               |           |  |
|           |       | Download Books                                      |                                        |             |               |           |  |
| * *       | •     |                                                     |                                        |             |               |           |  |
| ***       |       | Browse the available online catalogs                |                                        |             |               |           |  |
|           | H     |                                                     |                                        |             |               |           |  |
|           |       | Download Books Browse the available online catalogs |                                        |             |               |           |  |

点 MENU 键, 可以对 iReader 进行设置:

### 7.5 将图片/音乐/视频等文件传输到 MID 设备

通过USB线将 MID 与电脑连接,装载后电脑可识别出 MID Flash盘符以及T-Flash卡盘符,将电脑上存储的图片、音乐和视频等文件直接复制到 MID 设备。

#### 7.6 网络浏览器

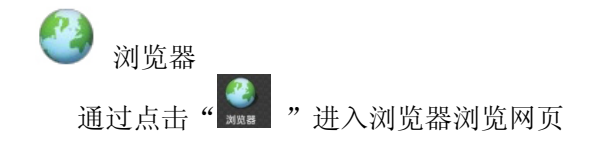

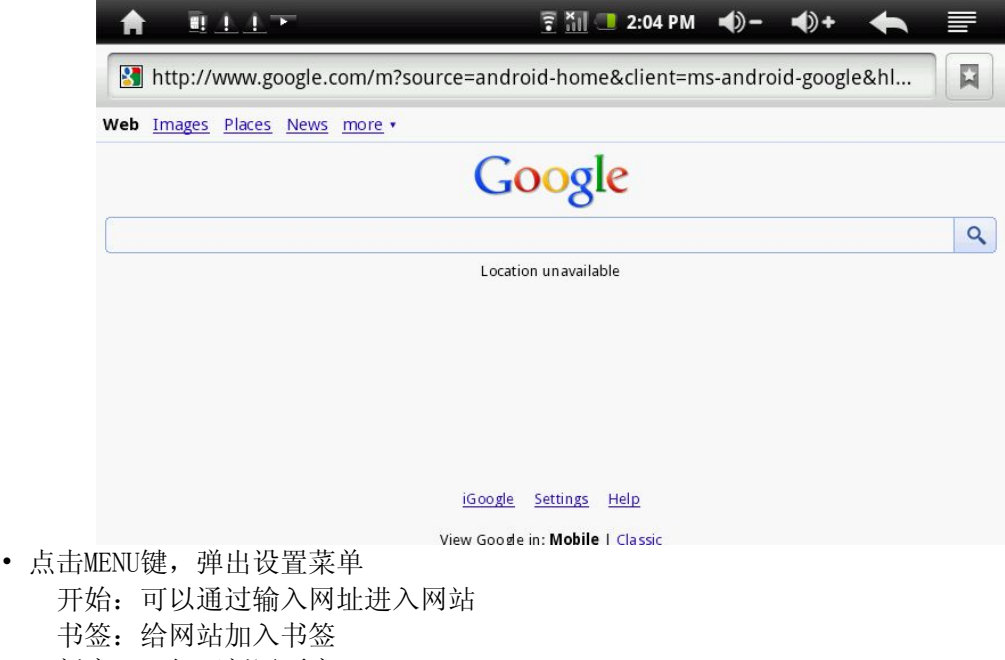

书签:给网站加入书签 新窗口:打开新网页窗口 刷新:刷新当前网页 前进/后退:往前一步/往后一步 更多

7.7 电子邮件

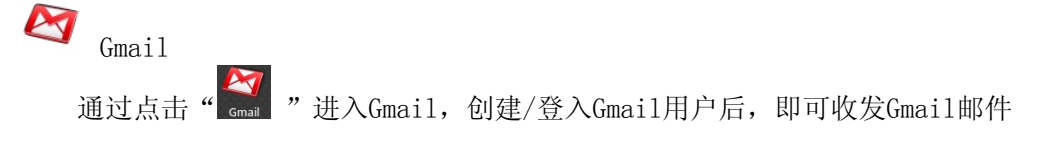

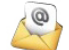

电子邮件

通过点击"**《**"进入电子邮件设置,输入账户电子邮件地址和密码后,简单设置有限服务器后,即可登录邮箱收发邮件

### 7.8 网络聊天

talk

Google Talk

Google talk是 Gmail 以外的杀手级应用,任何人用桌面浏览器登陆 Gmail 都可以用 Google talk 和你联络。所以你的 GTalk "好友"数量比看起来的更多。

通过点击"<sup>www</sup>"登录Google Talk。

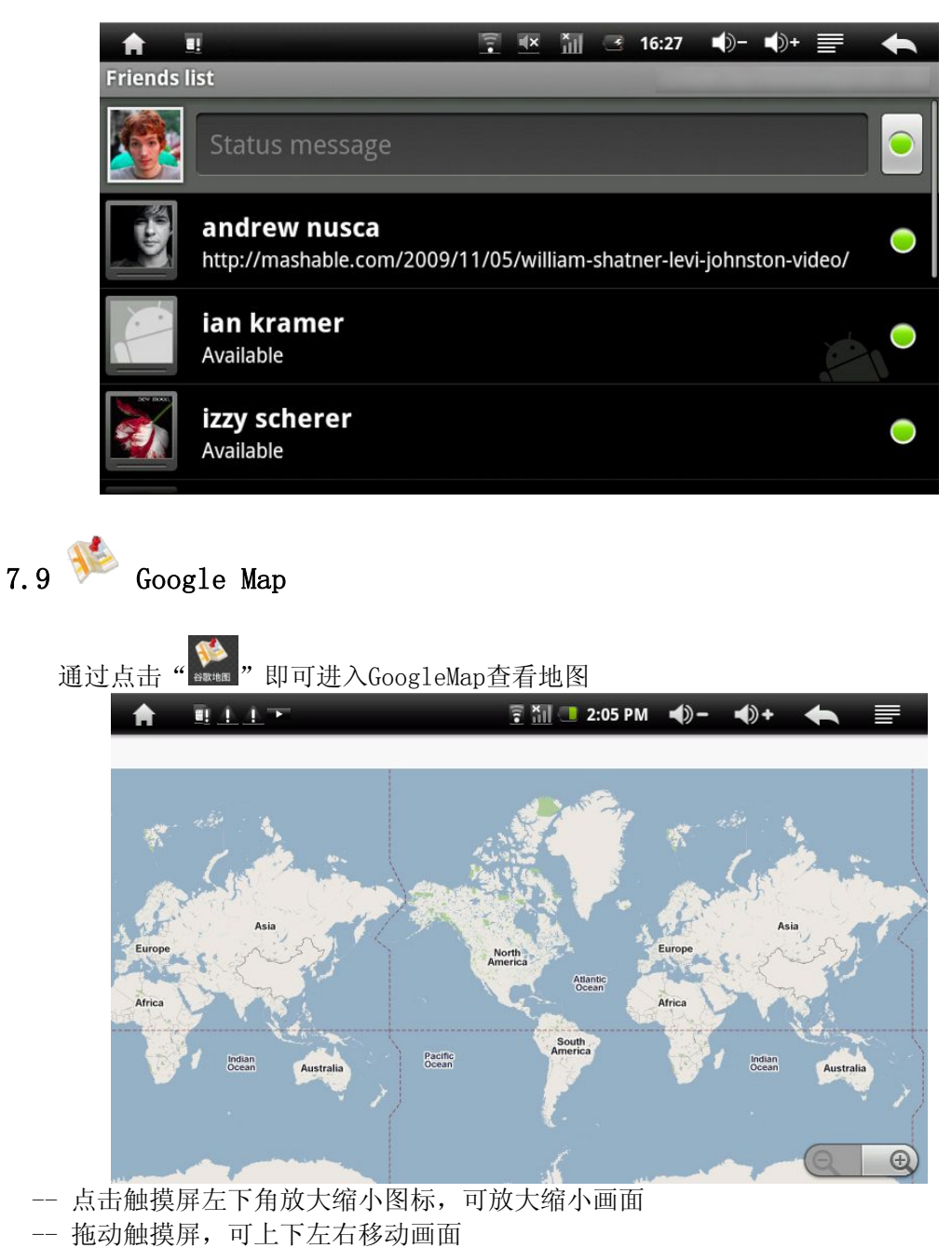

点击 Menu 键可:

搜索:通过地名搜索地图 路线:通过输入起点终点名,查找行车路线 地图模式:地图、卫星、路况三种模式可供选择 我的位置:通过"我的位置"源设置,查找出目前"我的位置" 更多: Google Map 的相关信息

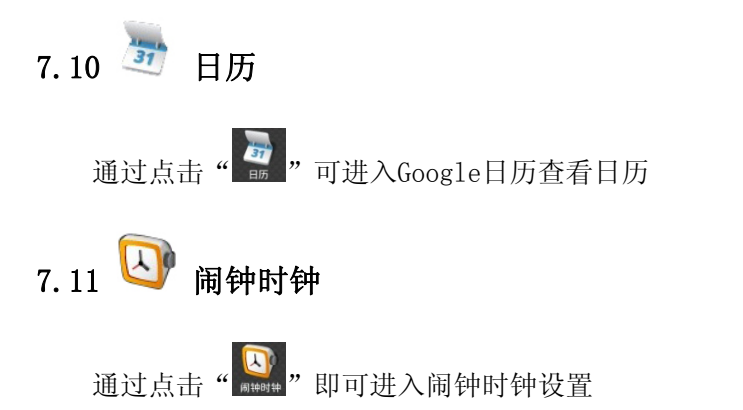

每天:设定闹钟每天同一时间重复响铃 周一、周二、周三、周四、周五:设定闹钟在周一至周五的同一时间重复响铃 无:设定闹钟只响铃一次,不重复 点击时钟:选择时钟模式

| <b>† 1</b>                                               | 1.1.2                |                                    | 🔋 📶 💶 2:06 PM | <b>-</b> () | <b>•</b> ()+ |   |
|----------------------------------------------------------|----------------------|------------------------------------|---------------|-------------|--------------|---|
| Alarm Clock                                              |                      |                                    |               |             |              |   |
| $ \begin{array}{c}                                     $ | 7:00 AM<br>every day |                                    |               |             | X            |   |
|                                                          | 2<br>3-<br>4.        | 8:30 PM<br>Mon, Tue, Wed, Thu, Fri |               |             |              | V |
|                                                          | 5                    | 9:00 AM                            |               |             |              | S |
|                                                          |                      |                                    |               |             |              |   |

### 8. MID 疑难解答

- 播放器不能开机
  - 1. 检查电池电量
  - 2. 连接电源适配器后再次检查
  - 3. 如果充电后还无法开机,请与我们的销售商联系
- 开机后屏幕一直闪或者开后画面刚出现就断电
   1. 电量不足,请充电
- 耳机听不到声音 1. 请检查音量是否设置为0

- 2. 检查音乐文件是否损坏。试播放其它音乐来确定。如果文件已损坏可能导致产生很严 重的噪音或跳音
- 不能复制文件或不能播放音乐文件等
  - 1. 确认计算机与播放器间是否正确连接
  - 2. 确认存储器的存储空间是否已满
  - 3. 确认USB连接线是否有损坏
  - 4.USB是否已断开联系